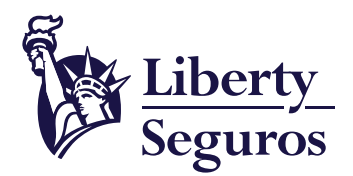

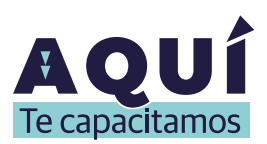

# Guía para radicar pólizas de Liberty Exequial a través de BPM

Un documento que te ayudará a gestionar tus pólizas

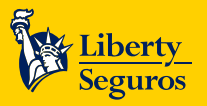

## Tabla de contenido

#### Contenido

| Ingreso a la herramienta de Gestión de Pólizas | 3 |
|------------------------------------------------|---|
| Póliza nueva<br>Requisitos                     |   |
| Renovación<br>Requisitos                       | 5 |
| Cobros<br>Requisitos                           |   |
| Modificaciones<br>Requisitos                   |   |

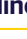

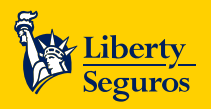

### Ingreso a la herramienta de Gestión de Pólizas 🚿 選

1. Ingresa a la Oficina en Línea y haz clic en Cotiza y/o emite.

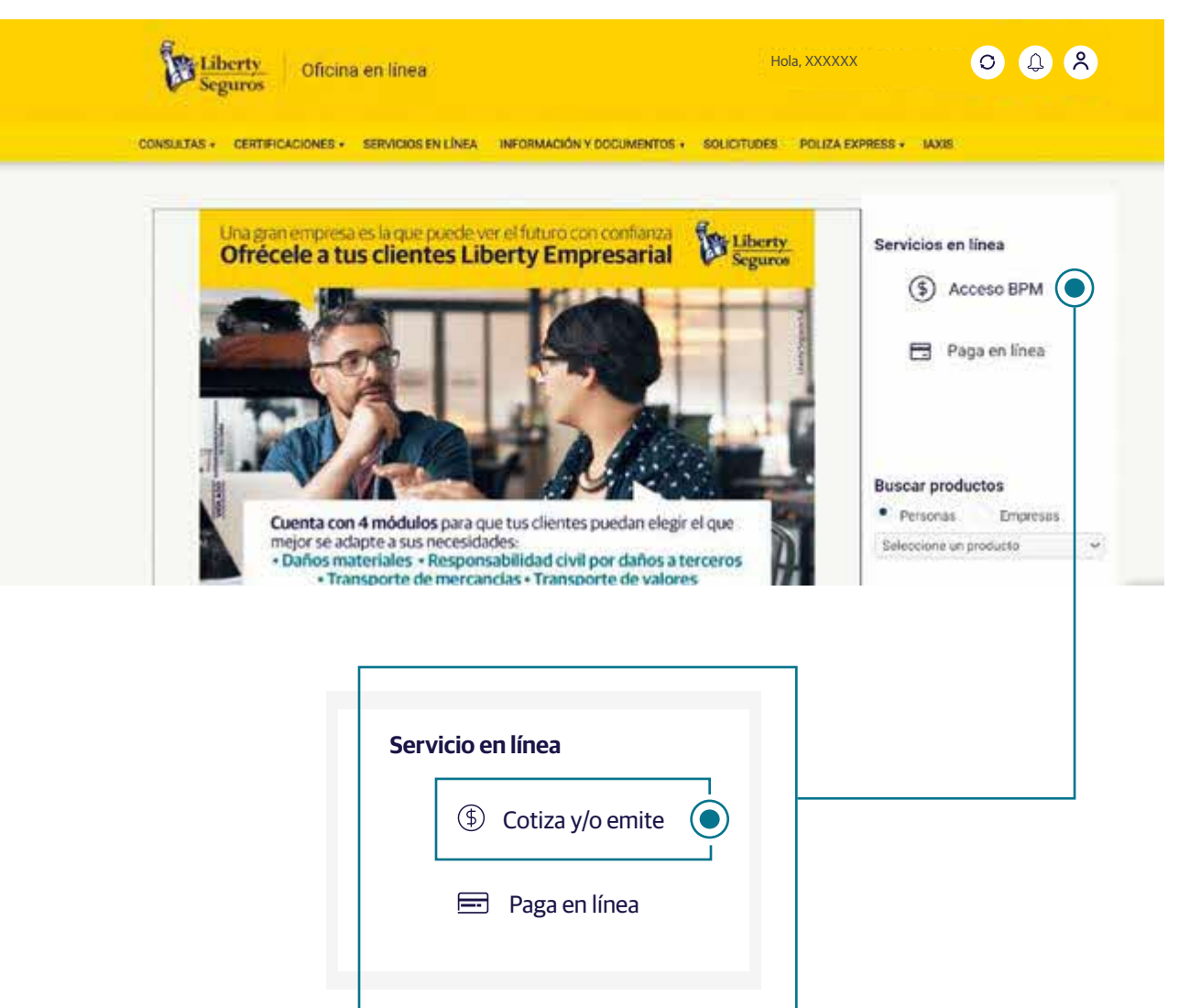

2. Una vez ingreses verás esta pantalla.

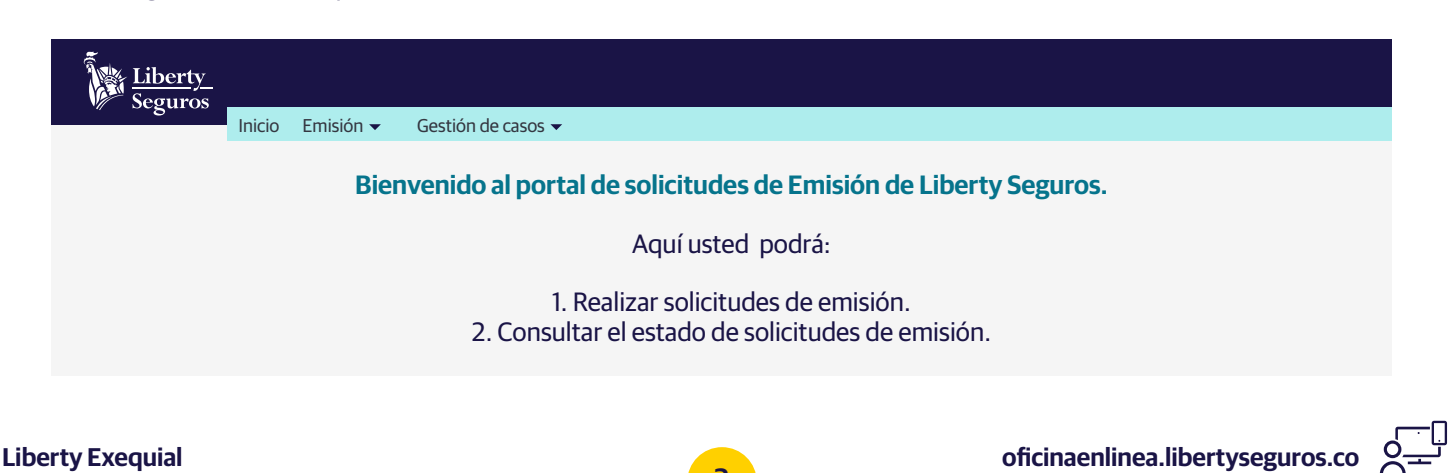

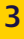

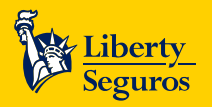

Liberty Seguros S.A.

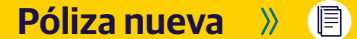

Para solicitar una emisión nueva haz clic en Emisión y después en Solicitar Caso de Emisión.

Después aparecerá la siguiente pantalla.

| Liberty<br>Seguros | Ininia | Facility                                          |                                              |                                                                 |
|--------------------|--------|---------------------------------------------------|----------------------------------------------|-----------------------------------------------------------------|
|                    | ΙΠΙCΙΟ | Emision -                                         | Gestion de casos 🔻                           |                                                                 |
|                    |        | Solicitar ca<br>Consultar<br>Document<br>Reportes | aso de emisión 💽<br>caso<br>tación pendiente | solicitudes de Emisión de Liberty Seguros.<br>Aquí usted podrá: |
|                    |        | Manual de                                         | e Emisión                                    | zar solicitudes de emisión.                                     |
|                    |        |                                                   | 2. Consulta                                  | ar el estado de solicitudes de emisión.                         |

Al hacer clic verás la siguiente pantalla, donde podrás elegir varias opciones según lo que requieras:

#### Selecciona No en Cotización.

La sección datos del caso por error de calidad: Se utiliza cuando hay errores de emisiones anteriores y se debe registrar el número del BPM con el que se atendió la emisión del error.

Si vas a generar un radicado: Selecciona en ramo "Exequias" y en "Producto" elige el que te interese, en "Tipo de caso" escoge "Póliza Nueva".

| Liberty<br>Seguros                                                                     | Emisión 👻 Gesti                                         | ón de casos 👻                               |                                                            |                                    |                    |  |
|----------------------------------------------------------------------------------------|---------------------------------------------------------|---------------------------------------------|------------------------------------------------------------|------------------------------------|--------------------|--|
| Solicitar caso de emi                                                                  | sión                                                    |                                             |                                                            |                                    |                    |  |
| Cotización<br>Tienes número de coti                                                    | ización Si 🔿 N                                          | lo 💿                                        |                                                            |                                    |                    |  |
| Número de cotización                                                                   |                                                         |                                             | ♀ Consultar cotizaciones                                   |                                    |                    |  |
| Datos del caso por<br>¿Caso radicado por err<br>Número de caso anter<br>Ramo: Execujas | or error de calidad<br>ror de calidad? Si<br>ior        | Mo  Producto: Exeguias Col                  | ectivo Innominado 👻 Tino de ca                             | so: Póliza Nueva                   |                    |  |
| Lenier Enequies                                                                        | J                                                       |                                             |                                                            |                                    | J                  |  |
| (!) Im<br>Los<br>oriș                                                                  | <b>portante:</b><br>5 datos del inte<br>ginales del ton | ermediario y del tom<br>ador porque con est | ador son obligatorios y s<br>os, se crea la factura y se e | iempre se debe<br>envía por correo | en poner los<br>). |  |
| Evoquial                                                                               |                                                         |                                             |                                                            | oficinaonlin                       | aa lihartysagura   |  |

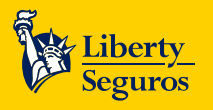

Sin excepciones debes adjuntar los documentos requeridos.

#### Requisitos

Los siguientes son los requisitos mínimos requeridos para el producto y tipo de caso seleccionado:

- Cotización aceptada por el cliente.
- Aceptación del cliente.
- Cámara y Comercio, si es persona jurídica.
- Listado de asegurados en archivo de Excel de acuerdo con estructura en el manual operativo de acuerdo a las condiciones particulares de cada negocio.
- Solicitud de seguro según particularidades del negocio. Totalmente diligenciada y sin tachones.
- Verificación de retroactividades: aplica de acuerdo a la validez de la oferta Slip.
- · Claridad en la modalidad: Contributivo y no contributivo.
- Para pólizas individuales, tener en cuenta que las inclusiones de asegurados se deben 30 días antes o 30 días después de la renovación.
- Para pólizas nuevas individuales deberás adjuntar la Validación de Identidad del tomador y asegurados mayores de edad.

### Renovación » 🔊

#### Es muy fácil:

Selecciona No en Cotización.

La sección datos del caso por error de calidad: Se utiliza cuando hay errores de emisiones anteriores y se debe registrar el número del BPM con el que se atendió la emisión del error.

Si vas a generar un radicado: Selecciona en ramo "Exequias" y en "Producto" elige el que te interese, en "Tipo de caso" escoge "Renovación".

| Seguros                                  | Inicio Emisi                                            | ión 🔻 (               | Gestión de            | casos 🔻 |               |              |             |           |         |            |  |  |
|------------------------------------------|---------------------------------------------------------|-----------------------|-----------------------|---------|---------------|--------------|-------------|-----------|---------|------------|--|--|
| Solicitar case                           | o de emisión                                            |                       |                       |         |               |              |             |           |         |            |  |  |
| Cotizació<br>Tienes núme                 | <b>n</b><br>ro de cotizació                             | in Si 🔿               | No 🤇                  |         |               |              |             |           |         |            |  |  |
| Número de c                              | otización                                               |                       |                       |         |               | <b>\$</b>    | ⊃ Consultar | cotizacio | nes     |            |  |  |
| Datos de<br>¿Caso radicad<br>Número de c | <b>l caso por er</b><br>do por error de<br>aso anterior | ror de ca<br>calidad? | l <b>idad</b><br>Si 🔵 | No 🖲    | )             |              |             |           |         |            |  |  |
|                                          |                                                         |                       |                       |         | Fire entire ( | Coloctivo Ir | mominado -  | Tine      | de esse | Denovacion |  |  |

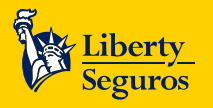

Posteriormente diligencias todos los datos que te solicitan, como el número de la póliza y datos del tomador. Ten en cuenta que los datos deben ser correctos por la misma razón anterior de la factura electrónica.

### **Requisitos**

Los siguientes son los requisitos mínimos requeridos para el producto y tipo de caso seleccionado:

- Cotización aceptada por el cliente.
- Aceptación del cliente.
- Si cambia de razón social: Cámara y Comercio, si es persona jurídica.
- Si hay modificaciones se debe adjuntar listado o solicitud de seguro de acuerdo al producto. Recuerda, en caso de que la información esté en un archivo, se debe de presentar de forma clara el tipo de novedad que se solicita realizar a la póliza.
- Verificación de retroactividades: Aplica de acuerdo a la validez de la oferta del Slip.
- Si existe alguna autorización especial u observaciones adjuntarlas en su totalidad.
- Para pólizas nuevas individuales deberás adjuntar la Validación de Identidad del tomador y asegurados mayores de edad.

### Cobros »

Selecciona No en Cotización.

La sección datos del caso por error de calidad: Se utiliza cuando hay errores de emisiones anteriores y se debe registrar el número del BPM con el que se atendió la emisión del error.

Si vas a generar un radicado: Selecciona en ramo "Exequias" y en "Producto" elige el que te interese, en "Tipo de caso" escoge "Cobros".

| Liberty<br>Seguros                                                                    |
|---------------------------------------------------------------------------------------|
| Inicio Emisión - Gestión de casos -                                                   |
| Solicitar caso de emisión                                                             |
| ▶ Cotización                                                                          |
| Tienes número de cotización Si 🔵 No 💿                                                 |
| Número de cotización                                                                  |
|                                                                                       |
| Datos del caso por error de calidad                                                   |
| ¿Caso radicado por error de calidad? Si 🔘 No 🔘                                        |
| Número de caso anterior                                                               |
|                                                                                       |
| Ramo: Exequias 💽 🔹 Producto: Exequias Colectivo Innominado 🗸 Tipo de caso: Cobros 💽 🗸 |

Posteriormente diligencias todos los datos que te solicitan, como el número de la póliza y datos del tomador. Ten en cuenta que los datos deben ser correctos por la misma razón anterior de la factura electrónica.

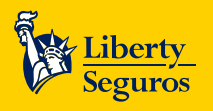

Ten en cuenta la información que debes presentar:

- Informar número de póliza y NIT. Verificar la vigencia de la póliza.
- Validar que se encuentra al día en recaudos.
- Tener en cuenta que los cobros no se corrigen, si posterior al corte de novedades fue enviado y hay modificaciones estas se ven reflejadas en el cobro del mes siguiente.
- Tener en cuenta lAxis genera dos tipos de cobros como contributivo que no agrupa recibos y la cuenta de cobro se envía con los movimientos que se realicen durante el corte y No contributivo agrupa los recibos en una caratula O y este se envía con PDF y relación de asegurados solo la cartera fraccionada, si durante la vigencia del cobro realizan modificaciones como inclusiones, exclusiones estas se ven reflejadas con un suplemento y debe adicionarla a la factura del cobro.

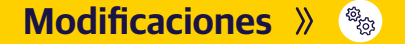

Selecciona No en Cotización.

La sección datos del caso por error de calidad: Se utiliza cuando hay errores de emisiones anteriores y se debe registrar el número del BPM con el que se atendió la emisión del error.

Si vas a generar un radicado: Selecciona en ramo "Exequias" y en "Producto" elige el que te interese, en "Tipo de caso" escoge alguna de las modificaciones que hay.

| Liberty<br>Seguros                                                                                             |                                                                                                    |
|----------------------------------------------------------------------------------------------------|----------------------------------------------------------------------------------------------------|
| Inicio Emisión - Gestión de casos -                                                                            |                                                                                                    |
| Solicitar caso de emisión                                                                                      |                                                                                                    |
| ► Cotización<br>Tienes número de cotización Si O No ●                                                          |                                                                                                    |
| Número de cotización $2$ Consultar cotizaciones                                                                | Seleccione<br>Póliza Nueva                                                                                                    |
| Datos del caso por error de calidad     ¿Caso radicado por error de calidad? Si O No O Número de caso anterior | Modificación de Riesgos<br>Modificación – Inclusión de Riesgos<br>Modificación – Exclusión de Riesgos<br>Modificación de Caratula |
| Ramo: Exequias 🕥 🔹 Producto: Exequias Colectivo Innominado 🖛 Tipo de caso:                                     | Cancelación de Póliza<br>Rehabilitación de póliza<br>Renovación<br>Cobros                                                         |

Ahí deberás diligenciar todos los datos en los que se solicita el número de la póliza. Datos de contacto del tomador. Recuerda que deben ser los correctos por la misma razón anterior de la factura electrónica.

Sin importar cual seleccionó estos son los documentos.

Liberty Exequial

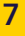

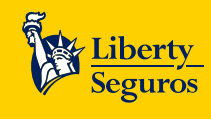

### **Requisitos**

Los siguientes son los requisitos mínimos requeridos para el producto y tipo de caso seleccionado:

- Ten en cuenta que los movimientos que se radiquen, fueron los que se contemplaron en el Slip o en la negociación del producto.
- Detallar la información clara del movimiento a realizar incluyendo número de póliza, NIT y fechas de movimiento.
- Verificación de retroactividades (máximo 120 días), fecha superior autorización de quien corresponda.
- Si existe alguna autorización especial u observaciones adjuntarlas en su totalidad.
- Para modificaciones en pólizas individuales deberás adjuntar la Validación de Identidad del asegurado adicional e incluir mayores de edad.

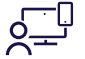

Liberty Seguros S.A.

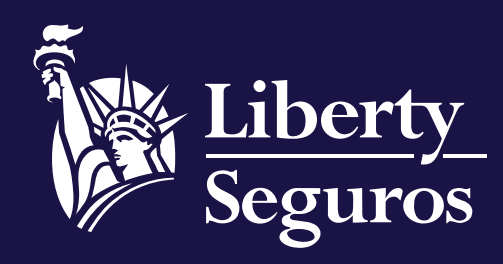

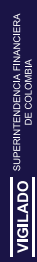

www.libertyseguros.co

Síguenos en:

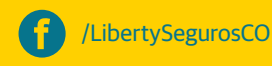

D Liberty

Libertyseguroscol

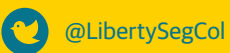